《网络基础学习之十四》交换机配置全接触 PDF转换可能丢 失图片或格式,建议阅读原文

https://www.100test.com/kao\_ti2020/264/2021\_2022\_E3\_80\_8A\_ E7 BD 91 E7 BB 9C E5 c97 264388.htm 交换机的配置一直 以来是非常神秘的,不仅对于一般用户,对于绝大多数网管 人员来说也是如此,同时也是作为网管水平高低衡量的一个 重要而又基本的标志。这主要在两个原因,一是绝大多数企 业所配置的交换机都是桌面非网管型交换机,根本不需任何 配置,纯属"傻瓜"型,与集线器一样,接上电源,插好网 线就可以正常工作;另一方面多数中、小企业老总对自己的 网管员不是很放心,所以即使购买的交换机是网管型的,也 不让自己的网管人员来配置, 而是请厂商工程师 或者其它专 业人员来配置,所以这些中、小企业网管员也就很难有机会 真正自己动手来配置一台交换机。 交换机的详细配置过程比 较复杂,而且具体的配置方法会因不同品牌、不同系列的交 换机而有所不同,本文教给大家的只是通用配置方法,有了 这些通用配置方法,我们就能举一反三,融会贯通。 通常网 管型交换机可以通过两种方法进行配置:一种就是本地配置 ;另一种就是远程网络配置两种方式,但是要注意后一种配 置方法只有在前一种配置成功后才可进行,下面分别讲述。 一、本地配置方式 本地配置我们首先要遇到的是它的物理连 接方式,然后还需要面对软件配置,在软件配置方面我们主 要以最常见的思科的"Catalyst 1900"交换机为例来讲述。因 为要进行交换机的本地配置就要涉及到硬、软件的连接了, 所以下面我们分这两步来说明配置的基本连接过程。1.物 理连接 因为笔记本电脑的便携性能,所以配置交换机通常是

采用笔记本电脑进行,在实在无笔记本的情况下,当然也可 以采用台式机,但移动起来麻烦些。交换机的本地配置方式 是通过计算机与交换机的"Console"端口直接连接的方式进 行通信的,它的连接图如图1所示。可进行网络管理的交换 机上一般都有一个"Console"端口(这个在前面介绍集线器 时已作介绍,交换机也一样),它是专门用于对交换机进行 配置和管理的。通过Console端口连接并配置交换机,是配置 和管理交换机必须经过的步骤。虽然除此之外还有其他若干 种配置和管理交换机的方式(如Web方式、Telnet方式等), 但是,这些方式必须依\*通过Console端口进行基本配置后才 能进行。因为其他方式往往需要借助于IP地址、域名或设备 名称才可以实现,而新购买的交换机显然不可能内置有这些 参数,所以通过Console端口连接并配置交换机是最常用、最 基本也是网络管理员必须掌握的管理和配置方式。 不同类型 的交换机Console端口所处的位置并不相同,有的位于前面板 (如Catalyst 3200和Catalyst 4006),而有的则位于后面板( 如Catalyst 1900和Catalyst 2900XL)。通常是模块化交换机大多 位于前面板,而固定配置交换机则大多位于后面板。不过, 倒不用担心无法找到Console端口,在该端口的上方或侧方都 会有类似"CONSOLE"字样的标识,如图2所示。除位置不 同之外, Console端口的类型也有所不同, 绝大多数( 如Catalyst 1900和Catalyst 4006) 都采用RJ - 45端口(如图2所示 ),但也有少数采用DB-9串口端口(如Catalyst 3200)或DB - 25串口端口(如Catalyst 2900)。 无论交换机采用DB - 9 或DB-25串行接口,还是采用RJ-45接口,都需要通过专门 的Console线连接至配置用计算机(通常称作终端)的串行口

。与交换机不同的Console端口相对应, Console线也分为两种 :一种是串行线,即两端均为串行接口(两端均为母头), 两端可以分别插入至计算机的串口和交换机的Console端口; 另一种是两端均为RJ-45接头(RJ-45-to-RJ-45)的扁平 线。由于扁平线两端均为RJ-45接口,无法直接与计算机串 口进行连接,因此,还必须同时使用一个如图3所示的RJ-45 - to - DB - 9 ( 或RJ - 45 - to - DB - 25 ) 的适配器。通常情况 下,在交换机的包装箱中都会随机赠送这么一条Console线和 相应的DB - 9或DB - 25适配器。 2、软件配置物理连接好了 我们就要打开计算机和交换机电源进行软件配置了,下面我 们以思科的一款网管型交换机"Catalyst 1900"来讲述这一配 置过程。在正式进入配置之前我们还需要进入系统,步骤如 下: 第1步: 打开与交换机相连的计算机电源, 运行计算机 中的Windows 95、Windows 98或Windows 2000等其中一个操 作系统。 第2步:检查是否安装有"超级终端"(Hyper Terminal)组件。如果在"附件"(Accessories)中没有发现 该组件,可通过"添加/删除程序"(Add/Remove Program )的方式添加该Windows组件。好了,"超级终端"安装好 后我们就可以与交换机进行通信了(当然要连接好,并打开 交换机电源了),下面的步骤就是正式进行配置了。在使用 超级终端建立与交换机的通信之前,必须先对超级终端进行 必要的设置。 Catalyst 1900交换机在配置前的所有缺省配置为 :所有端口无端口名;所有端口的优先级为Normal方式,所 有10 / 100Mbps以太网端口设为Auto方式,所有10 / 100Mbps 以太网端口设为半双工方式,未配置虚拟子网。正式配置步 骤如下(本文以Windows 98系统为例): 第1步:单击"开始

" 按钮, 在"程序" 菜单的"附件"选项中单击"超级终端 ", 弹出如图4所示界面。 第2步: 双击 "Hypertrm"图标, 弹出如图5所示对话框。这个对话框是用来对立一个新的超级 终端连接项。 第3步:在"名称"文本框中键入需新建超的 级终端连接项名称,这主要是为了便于识别,没有什么特殊 要求,我们这里键入"Cisco",如果您想为这个连接项选择 一个自己喜欢的图标的话,您也可以在下图的图标栏中选择 一个,然后单击"确定"按钮,弹出如图6所示的对话框。 第4步:在"连接时使用"下拉列表框中选择与交换机相连的 计算机的串口。单击"确定"按钮,弹出如图7所示的对话框 。 第5步:在"波特率"下拉列表框中选择"9600",因为这 是串口的最高通信速率,其他各选项统统采用默认值。单击 "确定"按钮,如果通信正常的话就会出现类似于如下所示 的主配置界面,并会在这个窗口中就会显示交换机的初始配 置情况。 Catalyst 1900 Management Console Copyright (c) Cisco Systems, Inc. 1993 - 1999 All rights reserved. Standard Edition Software Ethernet address: 00 - E0 - 1E - 7E - B4 - 40 PCA Number: 73 - 2239 - 01 PCA Serial Number: SAD01200001 Model Number: WS - C1924 - A System Serial Number : FAA01200001 - -- - - User Interface Menu [M] Menus / / 主配置菜单 [I] IP Configuration / / IP地址等配置 [P] Console Password / / 控制密码配置 Enter Selection: / / 在此输入要选择项的快捷 字母,然后按回车键确认【注】"//"后面的内容为笔者 对前面语句的解释,下同。 至此就正式进入了交换机配置界

面了,下面的工作就可以正式配置交换机了。100Test下载频 道开通,各类考试题目直接下载。详细请访问 www.100test.com